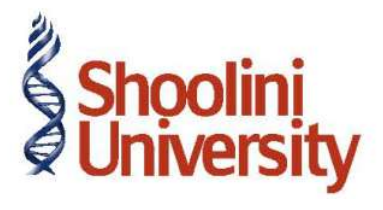

# Course Code – COM (H) 226

Lecture 7

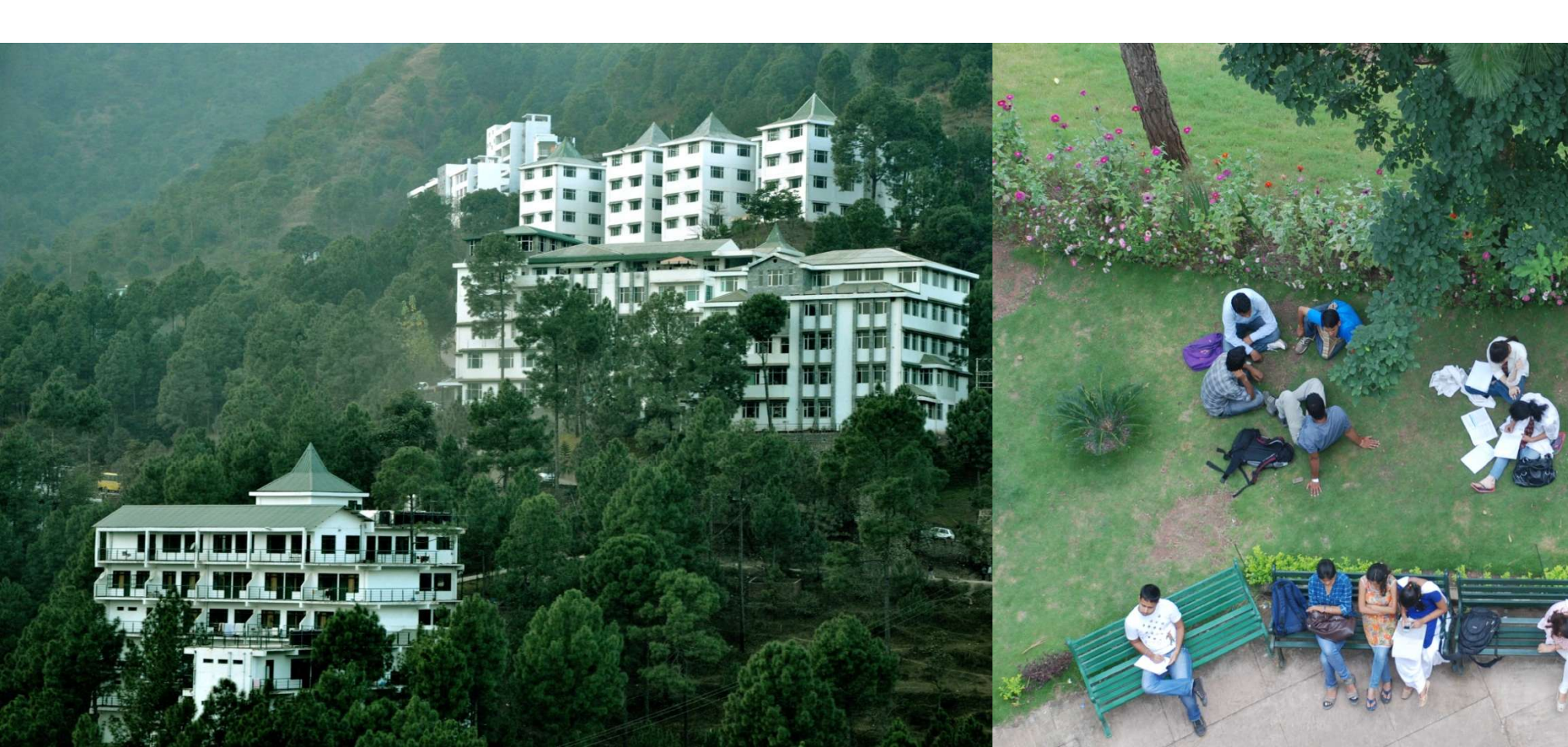

# **Exempt Transactions Under VAT**

### **Exempted Purchases**

### **Consider the following transaction of Universal Traders**

| Date      | Party           | Books                                             | Quantity          | Rate (Rs.) |
|-----------|-----------------|---------------------------------------------------|-------------------|------------|
| 27-6-2011 | Anil Book Depot | World of Cutting Tools<br>World Book Encyclopedia | 8 Nos.<br>25 Nos. | 480<br>50  |

#### Step 1. Create Following Ledgers

#### Purchase Ledger

| Name            | Under             | Inventory Values<br>are affected | Used in VAT<br>Returns | VAT/Tax Class   |
|-----------------|-------------------|----------------------------------|------------------------|-----------------|
| Purchase Exempt | Purchase Accounts | Yes                              | Yes                    | Purchase Exempt |

#### **Party Ledger**

| Name            | Under            | Inventory Values are affected |
|-----------------|------------------|-------------------------------|
| Anil Book Depot | Sundry Creditors | No                            |

# **Exempt Transactions Under VAT**

### **Create Stock Items**

- 1. World of Cutting Tools
- 2. World Book Encyclopedia

## Enter the details of the transaction in a Purchase Invoice

- 1. Gateway of Tally > Accounting Vouchers > F9 Purchase
- 2. F12: Configuration, set Use Comman Ledger A/c for item allocation to yes
- 3. Select As Invoice
- 4. Press F2 for Date
- 5. Select the party as Anil Book Depot from the list of Ledger Accounts in Party's A/c Name
- 6. In item allocation for screen, enter the details as per the table
- 7. Select the ledger 'Purchase Exempt' for accounting allocation

# Thank You